# ەيجوتلاو Catalyst Center ةەجاو نيوكت

#### تايوتحملا

قمدق مليا قمين السأليا تابل طتمليا محين سمليا تانوكمليا محين الموليعم ينيوكتليا دراصليا ميجوتليا دراوليا ميجوتليا

#### ةمدقملا

Cisco Catalyst Center. زاهج ىلع اەنيوكتو ةكبشلا تادادعإ ميمصت دنتسملا اذه فصي

## ةيساسألا تابلطتملا

ةمدختسملا تانوكملا

• Catalyst Center، رادصإلا 2.3.5.5

ةصاخ ةيلمعم ةئيب يف ةدوجوملا ةزهجألاا نم دنتسملا اذه يف ةدراولا تامولعملا ءاشنإ مت. تناك اذإ .(يضارتفا) حوسمم نيوكتب دنتسملا اذه يف ةمدختسُملا ةزهجألاا عيمج تأدب رمأ يأل لمتحملا ريثأتلل كمهف نم دكأتف ،ليغشتلا ديق كتكبش.

## ةيساسأ تامولعم

#### تاەجاولا

(اجيج 10 رفوت مزلي) تاسسؤملا ةئف

لوأ ىلع اەنييعت مت امك ،يداملا زاەجلا ىلع تباجيج 10 ذفنم نع ةرابع ةسسۇملا ةەجاو يرەاظلا زاەجلا يف يضارتفا ئياەم. نم ديدعلا يفو ،كتزهجأب لاصتالل ةمدختسملا ةيساسألا ةهجاولا نوكي نأ هنم دصقيو ةديحولا قهجاولا نوكي دق ،رشنلا تايلمع.

(ةيلخاد va ةدحو رفوت مزلي امك ،اجيج 10 رفوت مزلي) ةعومجملا ماظن

زاهجلا ىلع نكلو ،يداملا زاهجلا ىلع تباجيج 10 ذفنم نع قرابع ةعومجملا ماظن قهجاو نأ امك يضارتفا ئياهم يأ ىلع كلذ نييعت متي ال يرهاظلا.

ەنييعت بجيو ،HA ةعومجم يف Catalyst Center ةزەجأ نيب لاصتالل طقف ەمادختسإ متيو ةكبشلا يف ةمدختسم ريغ ،كلذ فالخب ،نوكت ةيعرف ةكبش نم IP ناونعل.

.تيبثتلا ءانثأ لكشي IP عم طبري ءانيم اذه نوكي نأ بولطم وه

(رشاعلا ليجلا/يداحلا ليجلا نم ةيرايتخإ ةزيم) ةرادإلا

ىلع تباجيج 10 ذفنمو يساسألا ةكبشلا ئياەم ىلع دحاو تباجيج ذفنم يە ةرادإلا ةەجاو يوناثلا ئياەملا.

ةرادإلا ةەجاو ىلع ەنييعت متي ،يرەاظ زاەج ىلإ ناث يضارتفا ئياەم ةفاضإ ةلاح يف.

ةكبش يف ةسسؤملا ةهجاو عضو بلطتت ةمراص ةكبش دودح ىلع تائيبلا ضعب يوتحت زكرم يلوؤسمل ةبوعص ثودح يف كلذ دعب ببستي امم ،كب صاخلا نوزخملا ةرادإ لجأ نم ةنمآ Catalyst .

.هيلإ لوصولا نكمي ناث IP ناونع نيوكت ىلع ةردقلا ءالمعلا ءالؤهل ةرادإلا ةهجاو رفوت

ريغ VA ةينقت ،رشاعلا ليجلا/لوألا ليجلا نم ةيرايتخإ ةزيم) ةباحسلا/تنرتنإلا ةكبش (قيبطتلل ةلباق

ەنكلو ،ةرادإلا ذفنمل لثامم ،ةيداملا ةزەجألا ىلع تباجيج-10 وأ-1 ذفنم امإ وە تنرتنإلا ذفنم وأ تنرتنإلا ىلإ لوصولا رصتقي ،تائيبلا نم ديدعلا يف .يرەاظلا زاەجلا ىلع قبطني ال تنرتنإلا ةەجاو مادختسإ نكمي .DMZ لثم طقف ةنيعم تاكبش ىلع ىرخألا ةيجراخلا تامدخلا لام وا ق

عانقو IP ناونع مادختساب Maglev نيوكت جلاعم يف تاهجاولا هذه نم ةهجاو لك نيوكت نكمي نكمي ،كلذ عمو .رثكأ وأ دحاو تباث هجومو DNS مداوخو ةيضارتفا ةباوبو ةيعرف ةكبش تاهجاو يأ عم ،DNS مداوخو ةيضارتفا ةرابع مادختساب طقف ةدحاو ةهجاو نيوكت لعفلاب يأ ىلع يوتحت ال يتلا ةعومجملا ماظن ةهجاوو ةتباثلا تاراسملا مادختساب طقف ةيقربتم .

#### نيوكتلا

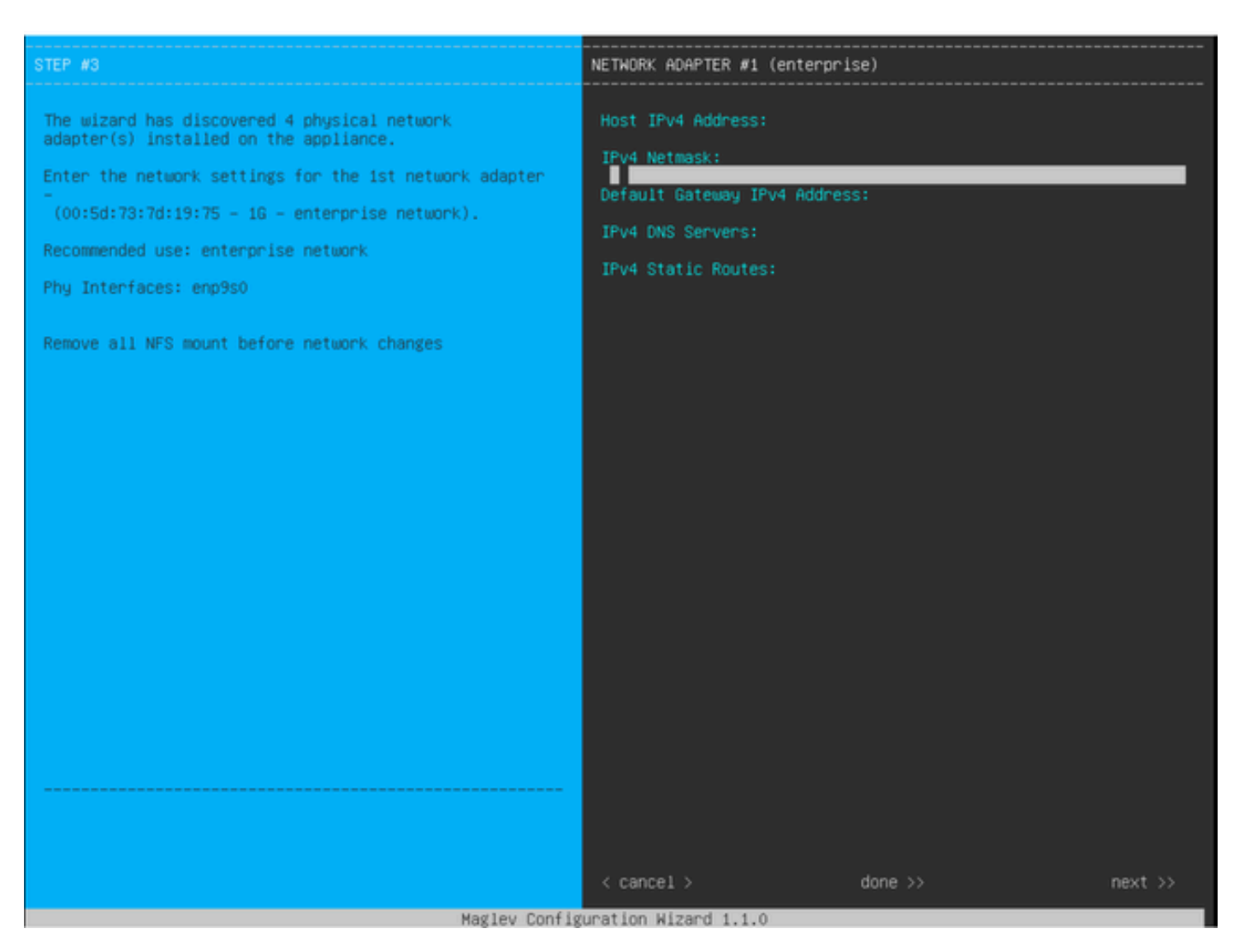

MAGLEV نيوكت جلاعم

لاصتالا قيرط نع وأ يلوألا تيبثتلا ءانثأ امإ Maglev نيوكت جلاعم ىلإ لوصولا نكمي ال ةنيعم تادادعإ كانه ،كلذ عمو .sudo maglev-config update رمألا ليغشتو CIMC KVM ب اقحال تيبثتلا ليلد يف قثوم وه امك ،تيبثتلا دعب اهرييغت نكمي https://www.cisco.com/c/en/us/td/docs/cloud-systems-management/network-automation-andmanagement/dna-center/2-3-

5/install guide/2ndgen/b cisco dna center install guide 2 3 5 2ndGen/m troubleshoot deployment 2

لكل (VIPs وأ) ةيرهاظلا IP نيوانع نيوكت كنكمي ،اقباس ةروكذملا لوقحلا ىلإ ةفاضإلاب مادختساب اهنيوكت متي ةهجاو IP.

ةبولطم اەنأ الإ ،ةدقعلا ةيداحأ رشن ةيلمعل ةيرايتخإ ةمەملا تايصخشلا ةئيەت نأ نيح يف دقع ثالث نم ةعومجم رشنل.

```
(رداصلا ەيجوتلا) تالاصتالا زاەجلا اەب أدبي يتلا ةقيرطلا يف تانيوكتلا مكحتت
(دراولا ەيجوتلا) Catalyst زكرم عم ةصاخلا اەتالاصتا عدبل ةزەجألا نيوكت ةيفيكو.
```

رداصلا ەيجوتلا

زاهجلا ةطساوب ةدراولا ةكبشلا تالاصتإ عيمج ىلع قبطني يذلاو ،رداصلا هيجوتلا دعي، ارشابم. ةيضارتفالا ةباوبلا تادادعإو ةتباثلا تاراسملاو ةلصتملا ةيعرفلا تاكبشلا عضو متي كرتشم هيجوت لودج يف جلاعملا يف اهنيوكت مت يتلا تاهجاولا عيمج نم.

.VIP سيلو ،اەسفن ةەجاولا ىلع ەنيوكت مت يذلا يلحملا IP ناونع وە ردصملا IP ناونع

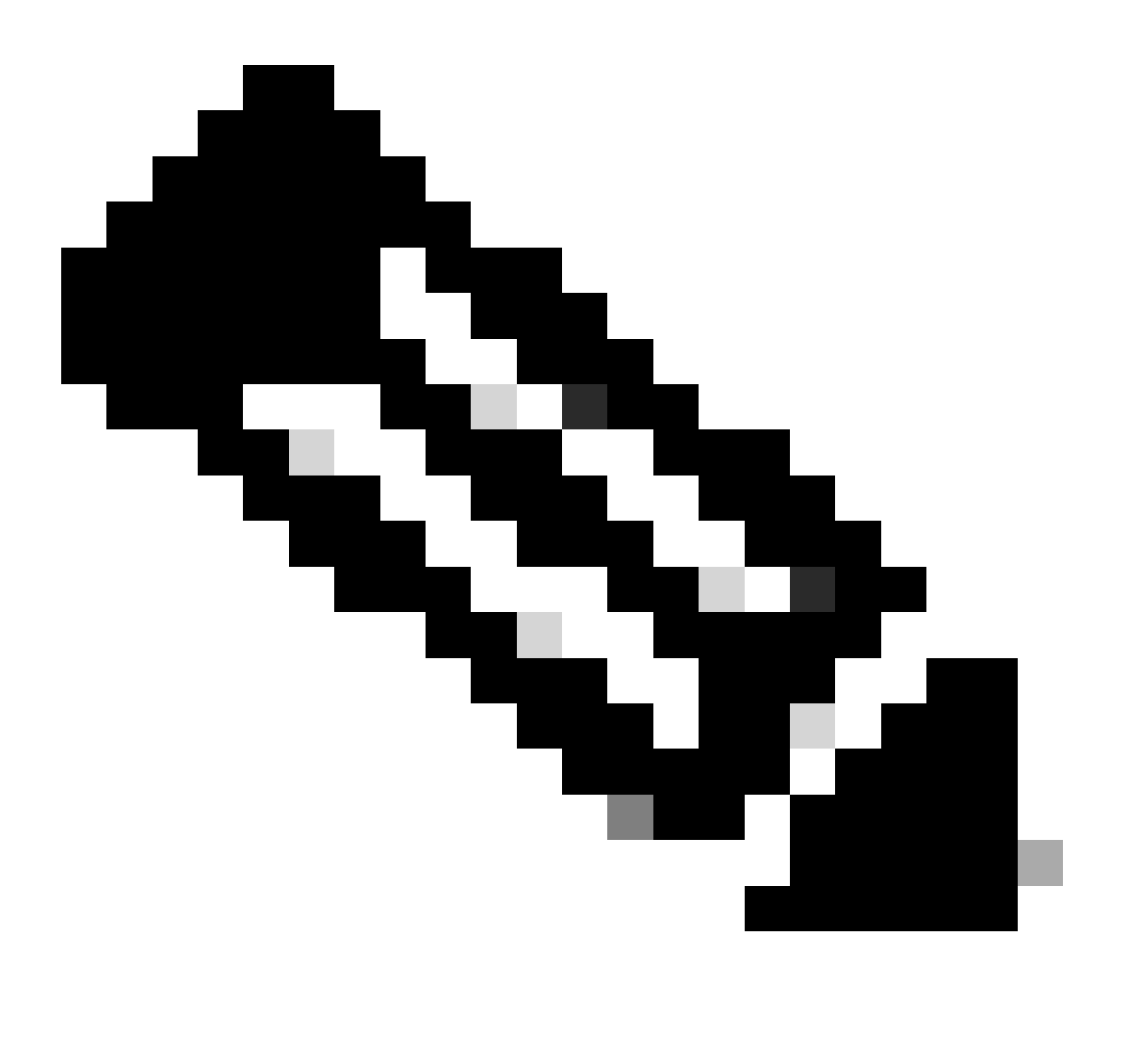

الا و DNS مداوخ كلذ يف امب) تانايبلا رورم تاكرح عيمج ىلع اذه قبطني :ةظحالم جلاعملا يف اهيلع مداوخلا هذه نيوكت مت يتلا تاهجاولا نع رظنلا ضغب.

دراولا هيجوتلا

هاجت تالاصتالا ءدب ةيفيك يف مكحتلل ةرادملا ةزهجألا ىلع دراولا هيجوتلا نيوكت متي زكرم Catalyst.

ريشي يتلا اهسفن لوخدلا ةهجاو ربع Catalyst Center دلإ لوصولا ءالمعلاو ةزهجألا ىلع بجي

مەب صاخلا IP ناونعل يجراخلا ەيجوتلا لودج اەيلإ.

هيجوتلا لودج ةراشإ ءانثأ ةسسؤملا ةهجاوب لاصتالا (لاثملا ليبس ىلع) ليمعلا لواح اذإ تانايبلا رورم ةكرح طاقسإ متيسف ،ةرادإلا ةهجاو ىلإ ليمعلاب صاخلا IP ناونعل.

ديدحتل نوزخملا زاهج ةرادإل IP ناونع لكل رداصلا هيجوتلا ثحب ماظنلا مدختسي ،يلاتلابو كلتب صاخلا (VIP) دروملا ةئف فرعم مادختسال زاهجلا نيوكتب موقي مث ،ةحيحصلا ةهجاولا كلتب صاغلا (Catalyst.

يلحملا IP ناونع مادختسإ متي ،(ةدحاو ةدقع تيبثت يف) ةمەم تايصخش نيوكت مدع لاح يف ماظنل FQDN نيوكت متي ،طقف FQDN ةداەش رشن ةلاح يف .كلذ نم الدب ةەجاولاب صاخلا ةەجاولا IP وأ VIP لح DNS ةينب نمضت نأ بجي ،ةلاحلا ەذە يف .قزەجألا ىلع ةعومجملا ليمعلا ةطساوب ةحيحصلا

نيوكت امئاد متي ،ثراوكلا دعب تانايبلا ةداعتساب ةصاخلا رشنلا تايلمعل ةبسنلاب مدع ةلاح يف .ةدوجوم تناك اذا ثراوكلا دعب تانايبلا ةداعتساب ةصاخلا ةمەملا ةيصخش تايصخش نيوكت متي ،ثراوكلا دعب تانايبلا ةداعتساب ةصاخ ةمەم ةيصخش يأ نيوكت .قيلاحلا ةطشنلا ةعومجملا نم ةمەم

كتئيب يف ةبولطملا تاهجاولا ديدحت ةيفيك يلي اميف ،تامولعملا هذه عيمج ىلإ ادانتسا تاراسملا نيوكت ةيفيكو.

- ةيجراخلا تامدخلاو تنرتنإلا ىلإ لوصولا قح ەيدل كيدل ةحاتملا IP تاكبش نم يأ ددح ىرخألا.
- اەيلإ لوصولا نيلوۇسملل نكمي يتلا IP ةكبش نم ققحت.

ةجاحب تنأف ،ةدحاو IP ةكبش نم راودألا هذه نم (3) ةثالثلا راودألا عيمج زاجناٍ نكمي ناك اذإ ةيضارتفا ةباوب عم ةسسؤملا ذفنم مادختسإ ىلإ طقف.

ذفنم مدختساف ،ةفلتخم تاكبش ىلع راودألا هذه نم (2) نيرود ذيفنت مزلي ناك اذإ تنرتنإلا وأ ةرادإلا ذفانم نم يأو ةسسؤملا.

رخآلا مدختسي امنيب ،اەنييعت مت يتلا ةيضارتفالا ةباوبلا ىلع ذفانملا دحأ يوتحي ةتباث تاراسم.

نم (3) ةثالثلا مادختسإ متيسف ،ەب ةصاخلا IP ةكبش ليغشت بلطتي رود لك ناك اذإ تنرتنإلاو ةرادإلا ذفانمو ةسسۇملا.

تنرتنإلا ذفنمل ةيضارتفالا ةباوبلا نييعت متي.

ةرادإلاا ذفنم ىلع لوؤسملا تاكبش ىلإ ةتباثلا تاراسملا نيوكت بجي.

ةسسؤملا ذفنم ىلع ةزهجألا ةرادإ تاكبش عيمجل ةتباثلا تاراسملا نيوكت بجي.

ةمجرتاا مذه لوح

تمجرت Cisco تايان تايانق تال نم قعومجم مادختساب دنتسمل اذه Cisco تمجرت ملاعل العامي عيمج يف نيم دختسمل لمعد يوتحم ميدقت لقيرشبل و امك ققيقد نوكت نل قيل قمجرت لضفاً نأ قظعالم يجرُي .قصاخل امهتغلب Cisco ياخت .فرتحم مجرتم اممدقي يتل القيفارت عال قمجرت اعم ل احل اوه يل إ أم اد عوجرل اب يصوُتو تامجرت الاذة ققد نع اهتي لوئسم Systems الما يا إ أم الا عنه يل الان الانتيام الال الانتيال الانت الما